# **บทที่** 6 พื้นฐานการใช้งานโปรแกรม Photoshop

Adobe Photoshop CS โปรแกรมสร้าง และแก้ไขรูปภาพ อย่างมืออาซีพ โดยเฉพาะนัก ออกแบบในทุกวงการย่อมรู้จักโปรแกรมตัวนี้ดี โปรแกรม Photoshop เป็นโปรแกรมที่มีเครื่องมือ มากมายเพื่อสนับสนุนการสร้างงานประเภทสิ่งพิมพ์ งานวิดีทัศน์ งานนำเสนอ งานมัลติมีเดีย ตลอดจนงานออกแบบและพัฒนาเว็บไซต์ ในชุดโปรแกรม Adobe Photoshop การที่จะใช้งาน โปรแกรม Photoshop คุณต้องมีเครื่องที่มีความสามารถสูงพอควร มีความเร็วในการประมวลผล และมีหน่วยความจำที่เพียงพอ ไม่เช่นนั้นการสร้างงานของคุณคงไม่สนุกแน่ เพราะการทำงานจะช้า และมีปัญหา ตามมามากมาย ขณะนี้โปรแกรม Photoshop ได้พัฒนามาถึงรุ่น Adobe Photoshop CS พร้อมกับเครื่องมือที่สร้างความสะดวกสบายให้กับผู้ใช้อย่างมากมาย

### คุณลักษณะที่สำคัญ

หน้าตาใหม่หมดจด ในเกือบทุกครั้งที่ Adobe มีการอัพเกรดโปรแกรมของตน สิ่งที่ยืนยันได้ ถึงเวอร์ชั่นที่เปลี่ยนไปของมันก็คือ User Interface หรือหน้าตาของตัว โปรแกรม ที่ต้องมี เปลี่ยนแปลงไปบ้าง อย่างที่ผมบอก และในเวอร์ชั่นนี้ ก็มีการเปลี่ยนแปลงจากเดิมไปค่อนข้างมาก เหมือนกัน แต่คุณสามารถเปลี่ยนมาใช้แบบสองแถวที่คุ้นเคยได้ โดยการคลิ๊กที่เมนูด้านบน แต่สิ่งที่ เปลี่ยนไป มากที่สุด ก็น่าจะเป็น Palette ซึ่งอยู่ทางเมนูด้านขวามือ คุณสามารถยืด หด พับเก็บมัน ไว้ได้ดั่งใจ หรือสามารถใช้แบบลอย ๆ เหมือนเวอร์ชั่นเก่าก็ยังได้ แต่ฟีเจอร์ที่ผมชอบที่สุดก็เห็นจะ เป็น Maximize Screen Mode ซึ่งสามารถ ที่จะปรับได้โดยอัตโนมัติเมื่อยืดและหดพาเล็ต ความหมายและความสำคัญของโครงการ การใช้งานโปรแกรม Adobe Photoshop CS เบื้องต้น

Photoshop จะเป็นโปรแกรมในชุด creative Suite 5 หรือเรียกสั้นๆว่า CS โดย Photoshop จะแบ่งออกเป็น 2 เวอร์ชั่นย่อยๆ คือ Photoshop CS และ Photoshop CS Extended ที่มีคำสั่ง และขีดความสามารถแตกต่างกัน

สำหรับ Adobe Photoshop CS เป็นเวอร์ชั่นธรรมดาสามัญที่เน้นการการทำงานด้านตกแต่ง และตัดต่อภาพถ่าย ซึ่งเป็นเวอร์ชั่นที่ใช้กันอย่างแพร่หลาย เพราะมีฟังก์ชั่นพื้นฐานที่ครบถ้วน

อีกเวอร์ชั่นคือ photoshop CS Extended ที่เพิ่มความสามารถที่นอกเหนือจาการตกแต่ง และ ตัดต่อภาพคือการทำงานด้าน 3D ไม่ว่าจะ Render รูปทรงให้มีแสงเงาสมจริง สร้าง Animation ด้วย Timeline ที่ทำงานได้อย่างหลากหลาย เพราะสามารถทำงานร่วมกับโปรแกรมอื่นๆได้ไม่ว่าจะเป็น Flash,After Effect หรือนำไฟล์งานจาก 3D Max มาทำงานร่วมกับภาพกราฟิกใน Photoshop ก็ได้ เช่นกัน

### ้ความต้องการพื้นฐานของ Photoshop CS

สำหรับผู้ใช้งาน PC ที่ต้องการติดตั้ง Photoshop CS จะต้องตรวจสอบประสิทธิภาพของเครื่อง เสียก่อนว่ารองรับติดตั้งได้หรือไม่ เนื่องจากโปรแกรมต้องการทรัพยากรค่อนข้างสูงในการทำงาน ซ**ีพียู** : intel Pentium 4 หรือ AMD Athlon 64 processor ระบบปฏิบัติการ : Microsolf Windows XP Service Pack 3,Windows Vista Home Premium Business, Ultimate หรือ Enterprise Service Pack 1 (แต่แนะนำให้ใช้ Service Pack 2 )หรือ Windows7

หน่วยความจำ : แรมอย่างต่ำ 1 GB

**ฮาร์ดดิสก์** : 1 GB สำหรับการติดตั้ง และควรมีพื้นที่เหลือสำหรับเป็นหน่วยความจำสำรอง จ**อภาพ** : ความละเอียดอย่างต่ำ 102x768 (แนะนำให้ใช้ที่ 1280x800) ที่สำคัญควรมีการ์ดจอที่ รับรอง OpenGL และมีหน่วยความจำอย่างน้อย 256 MB

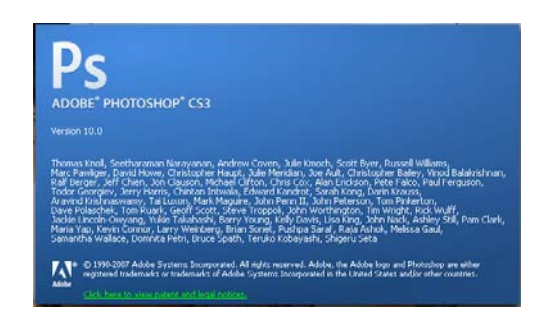

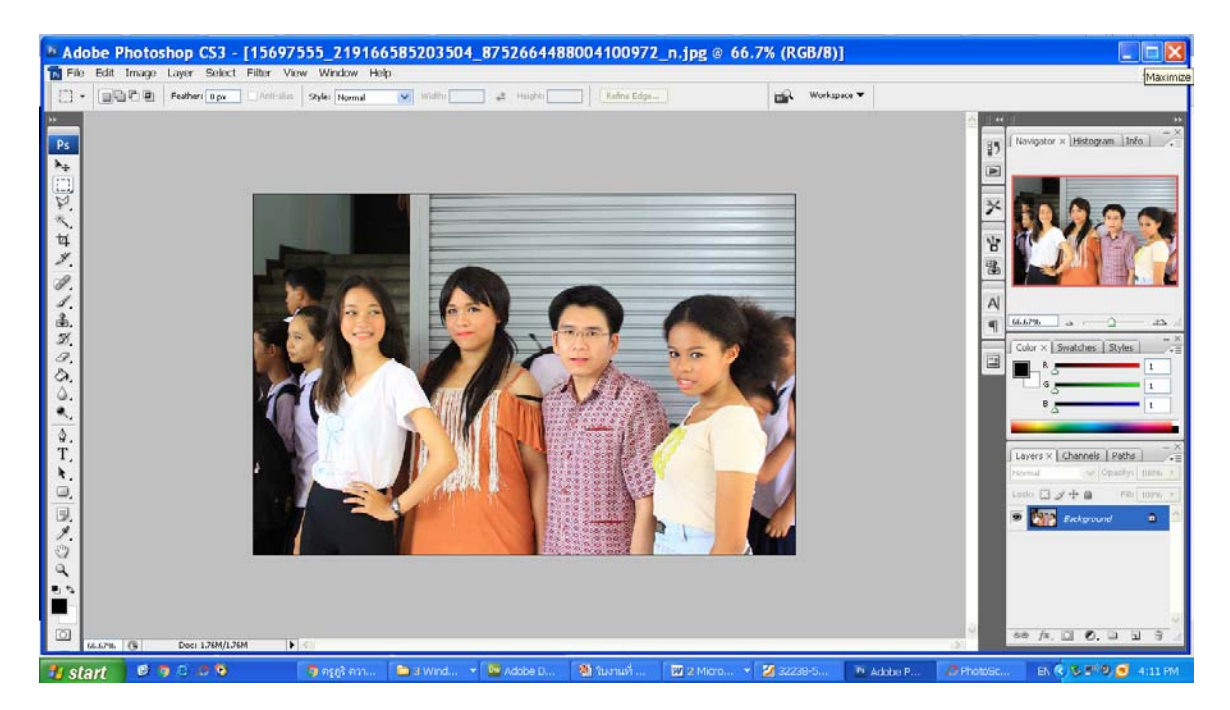

โปรแกรม Photoshop เป็นโปรแกรมสำหรับสร้างภาพ และตกแต่งภาพ ซึ่งเป็นลิขสิทธิ์ของบริษัท Adobe ซึ่งบริษัท Adobe มีผลิตภัณฑ์ซอฟแวร์เกี่ยวกับด้านกราฟิกมากมายเช่น Adobe illustrator สำหรับ ทำภาพเวกเตอร์ Adobe Premiere สำหรับตัดต่อภาพยนตร์ ฯลฯ โปรแกรม Photoshop เป็นโปรแกรม ตกแต่งภาพที่ได้รับความนิยมมาก เนื่องจากเป็นโปรแกรมที่ใช้ง่ายและรองรับ Application (Plug In) เสริมได้ มากมาย

## พื้นที่การทำงาน (Work Area)

Work Area หรือพื้นที่การทำงานของโปรแกรม Adobe Photoshop จะประกอบด้วยเครื่องมือสำหรับการ ตกแต่งไฟล์ภาพต่าง ๆ ดังนี้

- 1. Menu bar คือส่วนที่แสดงชื่อเมนูต่างๆ ของโปรแกรม
- 2. Toolbox คือส่วนของอุปกรณ์ต่าง ๆ ที่ใช้ในการสร้างชิ้นงานหรือตกแต่งภาพ
- 3. Tool options bar คือส่วนที่กำหนดคุณสมบัติของอุปกรณ์ที่เลือกจาก Toolbox
- 4. Palettes คือส่วนที่ใช้ตรวจสอบและกำหนดคุณสมบัติต่าง ๆ ให้กับรูปภาพ
- Status bar คือส่วนที่แสดงรายละเอียดต่าง ๆ ของชิ้นงาน เช่น ขนาดของมุมมองรูปภาพ ขนาดของ ไฟล์ คำแนะนำการใช้งานของอุปกรณ์ที่เลือกจาก Toolbox

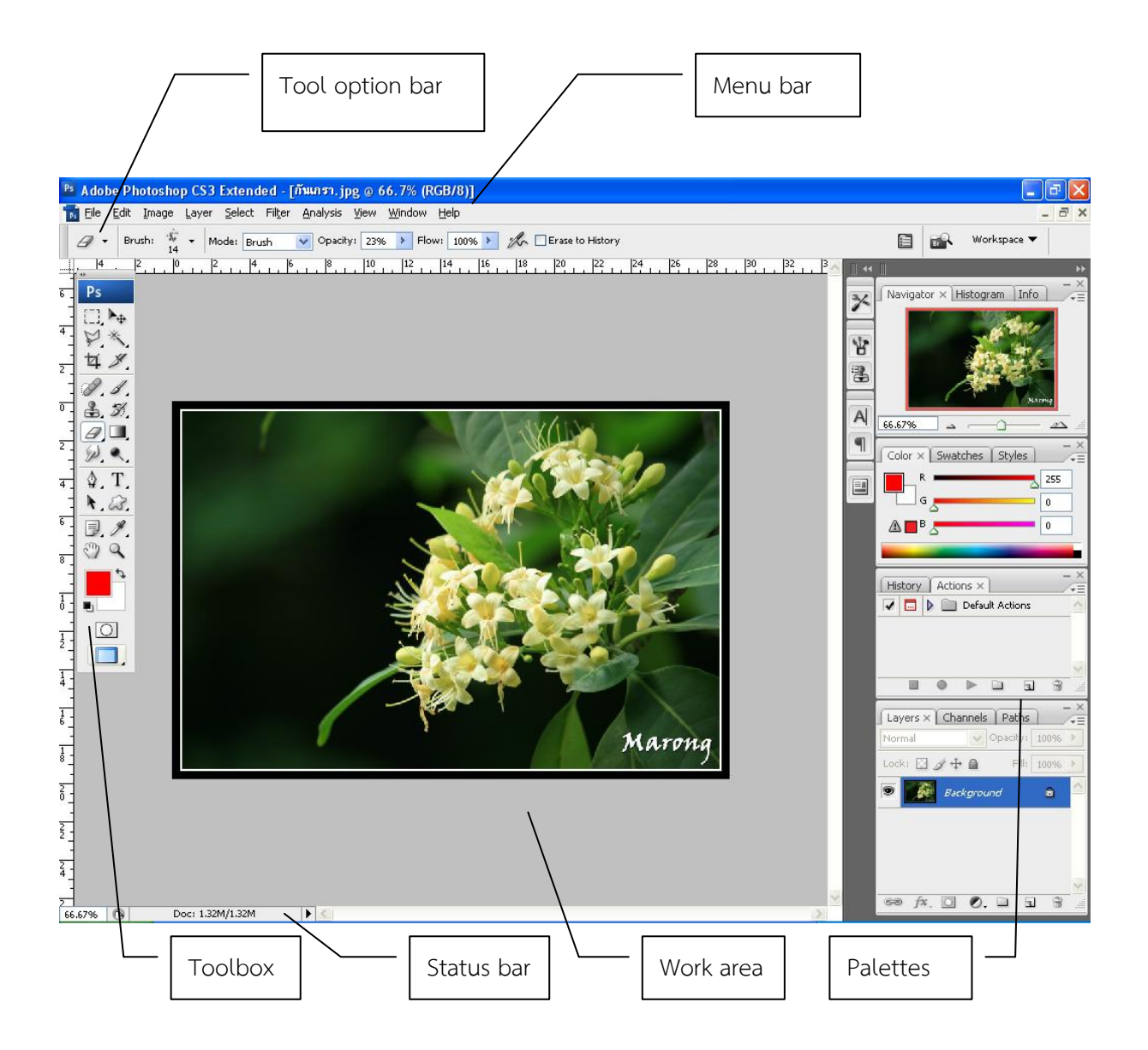

# 🖸 เครื่องมือที่ควรรู้ในโปรแกรม Photoshop

| <ul> <li>Rectangular Marquee Tool</li> <li>Elliptical Marquee Tool</li> <li>Single Row Marquee Tool</li> <li>Single Column Marquee Too</li> </ul> | Select Tool หรือ Marquee เป็นกลุ่มเครื่องมือสำหรับเลือกส่วนที่<br>ต้องการใช้งาน คือเลือกรูปทรงที่ต้องการ ลากคลุมส่วนที่ต้องการ<br>บริเวณที่เป็นจุด<br>ไข่ปลา จะถูกเลือกให้พร้อมที่จะรับคำสั่งอื่นๆต่อไป การยกเลิก กดที่<br>ไหนก็ได้ในงาน 1 ครั้ง                                                                                                    |
|----------------------------------------------------------------------------------------------------|----------------------------------------------------------------------------------------------------|
|                                                                                                    | Move Tool เป็นเครื่องมือเพื่อการเคลื่อนย้ายตำแหน่ง เรียกใช้งาน<br>ได้ที่ Tools Box ที่ เครื่องหมายลูกศรและ มีเครื่องหมายทิศทางอยู่<br>ใช้โดยการใช้เม้าส์ลากไปตำแหน่งที่ต้องการ                                                                                                    |
| Lasso Tool<br>Polygonal Lasso Tool<br>Magnetic Lasso Tool<br>L                                                                                    | Lasso Tools เป็นเครื่องมือสำหรับเลือกบางส่วนของภาพที่ต้องการ<br>โดยการคลิกลากตามส่วนที่ต้องการ ปล่อยคลิกเมื่อไหร่ มันจะวิ่งไปหา<br>จุดเริ่มต้น ทันที<br>Polygon Lasso Tool คือใช้คลิกลากเมาส์แล้วหยุดที่ต้องการ<br>ค่อยๆคลิกได้ อันไหนผิด กด Delete เพื่อลบจุดที่กำหนดไว้โดย<br>ระหว่างจุดที่เลือกจะเป็นเส้นตรง<br>Magnetic Lasso Tool จะเลือกจากความแตกต่าง ของสีให้โดย<br>อัตโนมัติโดยสร้างจุดที่กำหนดไว้ได้เอง                                                                                          |
| *                                                                                                    | Magic wand เครื่องมือในการสร้าง Selection ในบริเวณที่มีโทนสี<br>เดียวกัน                                                                                                    |
| 0. 14<br>9. *<br>9. *<br>9. J.                                                                                                    | Crop Tool เป็นเครื่องมือสำหรับเลือกตัดเฉพาะส่วนที่ต้องการ วิธีใช้<br>คือเมื่อเลือกเครื่องมือนี้แล้วก็กำหนดจุดเริ่มต้น จากนั้นก็ลากจนคลุม<br>ส่วนที่เราต้องการ จะได้ลักษณะเป็นรูปสี่เหลี่ยม ดับเบิ้ลคลิก ก็จะได้<br>รูปที่ต้องการ                                                                                                    |
| Healing Brush Tool                                                                                                    | Healing Brush การใช้งานเหมือน Clone แต่จะมีการเกลี่ยสี ให้<br>ใกล้เคียงกับบริเวณใกล้เคียง<br>Patch Tool คือการสร้างส่วนที่ต้องการจะวางทับ โดยกำหนด<br>บริเวณที่ต้องการ แล้วเลือกโดยใช้เม้าส์ลากไปเลือกส่วนที่ต้องการทับ<br>Color Replacement ใช้สำหรับเปลี่ยนสีของจุดที่ต้องการ กับสีที่ได้<br>เลือกไว้วิธีใช้คือคลิกลากวนรอบสิ่งที่เราต้องการลบทิ้งแล้วนำส่วนอื่น<br>มาแทนที่เหมือนการโคลน เช่น ถ้าเราจะลบไฝบนใบหน้าออกเพียงแต่<br>เราลากเมาส์ให้รอบไฝ แล้วคลิกลากเมาส์ไปตรงผิวดี ๆ ผิวดีก็จะ<br>แทนที่ไฝ |

| Image: Arrow of the second second | Brush Tool เสมือนหัวแปรงใช้เพื่อการวาดภาพ สามารถ<br>เปลี่ยนแปลงขนาดของหัวแปรงได้<br>Pencil Tool เสมือนหัวดินสอ ใช้วาดภาพหรือขีดเขียนงาน โดยมี<br>เส้นเล็กกว่า และสามารถเปลี่ยนหัวของดินสอได้เช่นกัน                                                                                                    |
|----------------------------------------------------------------------------------------------------|----------------------------------------------------------------------------------------------------|
| A Background Eraser Tool E     Background Eraser Tool E     Magic Eraser Tool E                                                                                                    | Eraser Tool ใช้ในส่วนที่ต้องการลบ สามารถปรับขนาดได้<br>เหมือนกับBrush Tool ถ้าเลือกที่ BackGround Eraser Tool จะ<br>เป็นการเลือกลบใน<br>ส่วนพื้นหลังที่ไม่ต้องการออกไปจากรูป<br>ถ้าเลือกในส่วน Magic Eraser Tool จะทำการลบสีที่ต่อเนื่องกับสีที่<br>เราเลือกไว้ทั้งผืน                                                                                          |
| Gradient Tool                                                                                                    | Paint Bucket Tool คือ การลงสี หลังจากเลือกสีที่ต้องการแล้ว ก็<br>เลือกเครื่องมือนี้ ไปที่ๆต้องการจะเติมสี แล้วก็คลิก<br>Gradient Tool คือ การเทสีแบบไล่ระดับสี คลิกเลือกGradient<br>Tool แล้วเลือกชุดสีที่กำหนดไว้ แล้วนำเมาส์คลิกลากไปตามส่วนที่<br>ต้องการเทสี การ<br>ไล่ระดับมี 5 แบบ จะไล่ระดับสีแบบไหนให้คลิกเลือก                                         |
| Blur Tool R<br>Sharpen Tool R<br>Smudge Tool R                                                                                                    | Blur Tool Group กลุ่มนี้เป็นเครื่องมือสำหรับตกแต่งภาพ Blur คือ<br>การทำภาพให้เบลอ<br>Sharpen คือการทำภาพ ให้คมชัดขึ้น<br>Smudge คือการทำให้ภาพ ดูเหมือนเคลื่อนไหว ใช้มากๆ ภาพจะ<br>เบลอการใช้งานคือ คลิก แล้วลาก สามารถปรับขนาดโดย คลิกขวา<br>เหมือนBrush Tool ส่วนออฟชั่นอื่นๆ ปรับได้ที่ Tool Option Bar                                                      |
|                                                                                                    | Zoom Tool มีให้ใช้ทั้ง ซูมอิน และ ซูมเอ้าท์ เลือกได้ที่ Tool<br>Option Bar แต่<br>ให้ง่ายคือ<br>กด Ctrl + เครื่องหมายบวก เพื่อ ZOOM IN หรือ<br>กด Ctrl + เครื่องหมายลบ เพื่อ ZOOM OUT                                                                                                    |
| Image: Clone Stamp Tool       S         Image: Pattern Stamp Tool       S         Image: Pattern Stamp Tool       S         Image: Pattern Stamp Tool       S                                                                                                    | Clone StampTool / Healing Brush Tool เครื่องมือ 2 กลุ่ม มี<br>วิธีใช้เหมือนกับ Clone คือการ copy บริเวณที่เลือก ไปวางทับส่วนที่<br>ต้องการ ใช้งานโดยเลือก กด Alt ค้างไว้ แล้วเลือกบริเวณที่ต้องการ<br>จะโคลนหรือ Copy แล้วคลิกเมาส์ซ้าย ปล่อย ALT แล้วนำเมาส์<br>บริเวณที่เราต้องการจะโคลนทับ คลิกลากเมาส์โคลน ส่วนที่เรา copy<br>ก็จะถูกมาวาดทับส่วนที่ต้องการ |

# 🖸 นามสกุลไฟล์ต่างๆ

| PSD                                  | เป็นปัฟล์นาตรรานของโปรแกรน Photochon และเป็นปัฟล์ที่ขี่ขนาด          |
|--------------------------------------|----------------------------------------------------------------------|
|                                      | รอนเรื่อ ควอออนเอ็นตัวของคอะไอ พอ ของหมือ ซึ่งแต่คอวงเอนเอียด        |
| Photoshon document                   | เพญเนองง แก่จะเกิดอยู่อยู่หาวารถาดอาการเพิ่ม เพิ่ม เกิดจะเออด        |
|                                      | (สูงสุท) layer effect fitter ทาง ๆ และสามารถเบตชนมาแกเชเต            |
|                                      | แต่เฟลชนดนจะเปิดเดดวยเปรแกรม Photoshop เพยงอยางเดยว                  |
|                                      | หากเปิดด้วยโปรแกรมอินจะแก้ไขไม่ได้ หรือไม่ดีเท่า Photoshop           |
| BMP                                  | เป็นไฟล์มาตรฐานของระบบปฏิบัติการ windows ซึ่งเป็นไฟล์ที่มี           |
|                                      | คุณภาพสูงสุด เพราะไม่ได้มีการบีบอัดใด ๆ เลย ไฟล์จึงมีขนาดใหญ่        |
| Bitmap File                          | <u> </u>                                                             |
| TIF                                  | เป็นไฟล์ที่สามารถใช้ได้ทั้งเครื่อง PC และ MAC ส่วนใหญ่ใช้ในงาน       |
|                                      | พิมพ์ แต่ปัจจุบันได้ถูกนำมาใช้ในเกมบางเกมด้วย คุณสมบัติของไฟล์       |
| Tagged image file                    | นี้คือ สามารถเก็บข้อมูลในรูปแบบโปร่งใสได้ (32bit)                    |
| GIF                                  | เป็นไฟล์ที่นิยมใช้กันในระบบเว็บไซด์ เนื่องจากไฟล์ชนิดนี้มีขนาด       |
|                                      | เล็กและเก็บข้อมูลในรูปโปร่วงใสได้ และสามารถทำเป็น                    |
| Graphic interchange file             | ภาพเคลื่อนไหวได้ด้วย                                                 |
| JPG (JPEG)                           | เป็นไฟล์ที่นิยมใช้กันมากที่สุด เนื่องจากไฟล์ชนิดนี้เป็นไฟล์รูปภาพที่ |
|                                      | ถูกบีบอัดเพื่อลดขนาดของไฟล์ลงได้มาก ในขณะที่ความสวยงาม               |
| Joint photographic experts group     | ของภาพนั้นลดลงน้อยมากจนตาเปล่าแทบมองไม่เห็น                          |
| PNG                                  | เป็นไฟล์ที่มีความยืดหยุ่นได้สูง หากต้องการใช้งานต่าง ๆ               |
|                                      | applicationและสามารถใช้ในระบบเว็บไซด์ได้                             |
| Portable network graphic application |                                                                      |
| RAW                                  | เป็นไฟล์ที่ถูกพัฒนาต่อเนื่องจากไฟล์ GIF โดยจะมีการสูญเสีย            |
|                                      | คุณภาพน้อยมากเมื่อถูกบีบอัด แต่ไม่สามารถแสดงผลในระบบเว็บ             |
| Raw formate                          | ไซด์ได้                                                              |
| EPS                                  | เป็นไฟล์ที่สามารถเก็บข้อมูลได้ทั้งรูปแบบ vector และ raster           |
|                                      | (bitmap) จึงเหมาะสมที่จะทำงานข้ามโปรแกรม เช่น Adobe                  |
| Encapsulated postscript              | illustrator เป็นต้น                                                  |
| PDF                                  | เป็นไฟล์เอกสารอเนกประสงค์ที่ใช้งานข้ามโปรแกรมได้หลาย                 |
|                                      | รูปแบบ ตัวไฟล์สามารถเก็บข้อมูลได้หลายอย่าง เช่น ฟอนต์ การ            |
| Portable document format             | วางเลย์เอาท์ และภาพ ทั้งแบบ vector และ bitmap นอกจากนั้น             |
|                                      | ยังสามารถทำการค้นหาและเชื่อมโยงข้อมูลได้ ทำให้ไฟล์ชนิดนี้เป็น        |
|                                      | ที่นิยมอย่างแพร่หลาย                                                 |

#### Layer Palette

Layer Palette เป็น Palette ที่เก็บชิ้นงานหรือภาพทั้งหมด เรียกว่า Layer ซึ่งจะเรียงลำดับก่อนหลัง ทำให้ เกิดความสะดวกในการจัดการแก้ไขโดยไม่เกิดผลกระทบกับชิ้นงานหรือภาพอื่น ๆ โดยจะแก้ไขเฉพาะชิ้นงานหรือภาพใน Layer ที่เลือกเท่านั้น ส่วนประกอบของ Layer Palette มีดังนี้

- Indicates Layer Visibility คือส่วนที่กำหนดการแสดงผลของ Layer หากมีสัญลักษณ์รูปตาแสดงว่าภาพที่อยู่ใน Layer ดังกล่าวถูกแสดงบน Work Area หากไม่มีแสดงว่า Layer นั้นถูกซ่อนหรือไม่แสดงผล
- Indicates if Layer is Linked คือส่วนที่แสดงว่า Layer ใดกำลังถูกทำงาน Layer นั้น จะมีสัญลักษณ์รูปพู่กัน นอกจากนี้ยังสามารถกำหนดให้ Layer อื่นเลื่อนตำแหน่งตาม Layer ที่กำลังทำงานอยู่ได้โดยการคลิกให้ Layer อื่น เปลี่ยนเป็นสัญลักษณ์รูปโซ่
- 3. Add a Layer Style คือส่วนที่ใช้ใส่ Effect เช่น แสง เงา ต่าง ๆ ให้กับภาพใน Layer
- Add a mask คือส่วนที่ใช้เพิ่ม Mask หรือเพิ่ม 1 Layer ซ้อนทับ Layer ที่กำลังทำงานอยู่ โดยทั้ง 2 จะถือเป็น Layer เดียวกัน
- 5. Create a new set คือส่วนที่ใช้สร้าง Folder สำหรับเก็บ Layer ต่าง ๆ เข้าด้วยกัน
- Create new fill or adjustment layer คือส่วนที่ใช้ปรับ ค่าสี ความคมชัด แสงและความสว่างในแบบต่าง ๆ ของ ภาพใน Layer
- 7. Create a new layer คือส่วนที่ใช้สร้าง Layer ใหม่
- 8. Delete layer คือส่วนที่ใช้ลบ Layer
- 9. Layer Thumbnail คือส่วนที่แสดงว่า Layer นั้นมีภาพใด อยู่
- 10. Lock คือส่วนที่ใช้ Lock ในรูปแบบต่างๆ
- Opacity คือส่วนที่ใช้ทำให้ Layer นั้นโปร่งใส (ทั้ง Fill และ Effect)
- Fill คือส่วนที่ใช้ทำให้ เฉพาะ Fill ใน Layer นั้นโปร่งใส ซึ่งไม่รวม Effect ที่ Layer นั้นมีอยู่

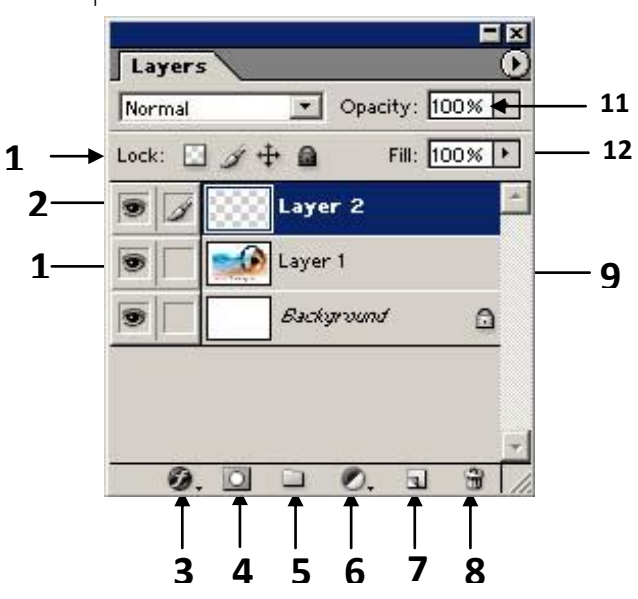

**หมายเหตุ:**แถบสีน้ำเงินแสดงว่ากำลังทำงานกับ Layer 2

**การจัดลำดับ Layer** สามารถทำได้โดยนำเมาส์คลิกค้างไว้ที่ Layer แล้วลากไปยังตำแหน่งที่ต้องการ หรือใช้เมนู คำสั่ง Layer -> Arrange

- Bring to Front คือ ส่ง Layer ไปยังตำแหน่งบนสุดของทุก Layer
- Bring Forward คือ ส่ง Layer ขึ้นไปตำแหน่งบน 1 ขั้น
- Send Backward คือ ส่ง Layer ลงไปตำแหน่งล่าง 1 ขั้น
- Send to Back คือ ส่ง Layer ลงไปตำแหน่งล่างสุดของทุก Layer แต่ยกเว้น Background Layer

### การเปิดไฟล์ภาพ (Open)

1. คลิกที่เมนูคำสั่ง File ที่แถบ Menu bar จากนั้นเลือกคำสั่ง Open

| Ps Adobe          | Photo   | shop ( | S3 Ext         | ended           | J                |      |                |            |
|-------------------|---------|--------|----------------|-----------------|------------------|------|----------------|------------|
| <u>Eile E</u> dit | Image   | Layer  | <u>S</u> elect | Fil <u>t</u> er | <u>A</u> nalysis | ⊻iew | <u>W</u> indow | Help       |
| New               |         |        |                |                 | Ctrl+N           | litz |                | Flow: 100% |
| Open              |         |        |                |                 | Ctrl+O           |      |                |            |
| Browse.           |         |        |                | Al              | t+Ctrl+O         |      |                |            |
| Open As           |         |        | , A            | Alt+Shif        | t+Ctrl+O         |      |                |            |
| Open As           | Smart C | bject  |                |                 |                  |      |                |            |
| Open Re           | cent    |        |                |                 | I                |      |                |            |
| Device C          | entral  |        |                |                 |                  |      |                |            |
| Close             |         |        |                |                 | Ctrl+W           |      |                |            |

2. จะปรากฏ Dialog แสดงรายชื่อไฟล์ต่าง ๆ ดังภาพ เพื่อเลือกไฟล์ที่ต้องการเปิดมาใช้งาน

|                                                                    | อบรม Photoshop<br>ame<br>บุคลากร<br>เมื่อ LIB_LOGO.gif<br>เมื่อกันเกรา.jpg<br>เมื่อกันเกรา.2 jpg<br>เมื่อการข้อมูลท้องกิ้น.JPG<br>เมื่อ อาคารข้อมูลท้องกิ้น.JPG                                                                                           | Size Status<br>178.31 KB<br>94.22 KB<br>234.71 KB<br>1.13 MB<br>588.49 KB | Type<br>Folder<br>GIF image<br>JPEG image<br>DOCX document<br>JPEG image               | Date Modified<br>28/10/2556<br>12/11/2552<br>28/10/2556<br>28/10/2556<br>28/10/2556 |
|--------------------------------------------------------------------|----------------------------------------------------------------------------------------------------|---------------------------------------------------------------------------|----------------------------------------------------------------------------------------|-------------------------------------------------------------------------------------|
|                                                                    | ame                                                                                                    | Size Status<br>178.31 KB<br>94.22 KB<br>234.71 KB<br>1.13 MB<br>588.49 KB | Type<br>folder<br>GIF image<br>JPEG image<br>JPEG image<br>DOCX document<br>JPEG image | Date Modified<br>28/10/2556 28/10/2556<br>28/10/2556<br>28/10/2556<br>28/10/2556    |
| My Documents     My Pictures     My Computer     My Network Places | <ul> <li>บุคลากร</li> <li>บุคลากร</li> <li>IIB_LOGO.gif</li> <li>กันเกรา.jpg</li> <li>กันเกรา2.jpg</li> <li>สรุปเครื่องมือที่ควรรู้ในโปรแก</li> <li>สรุปเครื่องมือที่ควรรู้ในโปรแก</li> <li>อาคารข้อมูลท้องกั้น.JPG</li> <li>อาคารสารสนเทศ.JPG</li> </ul> | 178.31 KB<br>94.22 KB<br>234.71 KB<br>1.13 MB<br>588.49 KB                | folder<br>GIF image<br>JPEG image<br>JPEG image<br>DOCX document<br>JPEG image         | 28/10/2556<br>12/11/2552<br>28/10/2556<br>28/10/2556<br>28/10/2556                  |
| Version Cue                                                        |                                                                                                    | 418,94 KB                                                                 | JPEG image                                                                             | 4/9/2549 14<br>3/5/2556 10                                                          |
|                                                                    |                                                                                                    |                                                                           |                                                                                        |                                                                                     |
| File name:                                                         |                                                                                                    |                                                                           |                                                                                        | ~                                                                                   |
| Files of type: All Fr                                              | ormats                                                                                                    |                                                                           |                                                                                        | ~                                                                                   |
| Use OS Dialog                                                      | mage Sequence                                                                                                    |                                                                           | Open                                                                                   | Cancel                                                                              |

3. คลิกเลือกไฟล์ที่ต้องการเปิดใช้งาน จากนั้นคลิกปุ่ม Open

#### การสร้างไฟล์ใหม่ (New)

1. คลิกที่เมนูคำสั่ง File ที่แถบ Menu bar จากนั้นเลือกคำสั่ง New

| Ps 🖊                             | dobe                                         | Photo                       | shop C        | S3 Ext         | ended           |                                          |              |              |    |              |
|----------------------------------|----------------------------------------------|-----------------------------|---------------|----------------|-----------------|------------------------------------------|--------------|--------------|----|--------------|
| <u>F</u> ile                     | <u>E</u> dit                                 | <u>I</u> mage               | <u>L</u> ayer | <u>S</u> elect | Fil <u>t</u> er | <u>A</u> nalysis                         | <u>V</u> iew | <u>W</u> ind | ow | <u>H</u> elp |
| Ne<br>Oj<br>Br<br>Oj<br>Oj<br>Oj | owse.<br>owse.<br>pen As<br>pen As<br>pen Re | <br>:<br>: Smart C<br>ecent | Þject         | ļ              | Al<br>Alt+Shif  | Ctrl+N<br>Ctrl+O<br>t+Ctrl+O<br>t+Ctrl+O | ity:         | 23%          | >  | Flow: 100    |
| De                               | evice C                                      | entral                      |               |                |                 |                                          |              |              |    |              |
| C                                | ose                                          |                             |               |                |                 | Ctrl+W                                   |              |              |    |              |

2. จะปรากฏ Dialog สำหรับกำหนดคุณสมบัติต่าง ๆ ของไฟล์ภาพดังนี้

| New                             |                   |             |     | ×                       |
|---------------------------------|-------------------|-------------|-----|-------------------------|
| <u>N</u> ame:                   | Untitled-1        |             |     | ОК                      |
| Preset: Custom                  |                   | <b>~</b>    | 7 ( | Cancel                  |
| Sįze;                           |                   | ·           |     | Save Preset             |
| <u>W</u> idth:                  | 900               | pixels 🔹    | •   | Delete Preset           |
| <u>H</u> eight:                 | 270               | pixels      |     |                         |
| <u>R</u> esolution:             | 72                | pixels/inch |     | D <u>e</u> vice Central |
| Color <u>M</u> ode:             | RGB Color 🛛 👻     | 8 bit       | •   |                         |
| Background Contents:            | White             |             |     | Imano Sizor             |
| <ul> <li>Advanced ——</li> </ul> |                   |             |     | 711.9K                  |
| Color Pr <u>o</u> file:         | sRGB IEC61966-2.1 |             |     |                         |
| Pi <u>x</u> el Aspect Ratio:    | Square Pixels     |             |     |                         |

- Name คือ ชื่อของชิ้นงาน สามารถกำหนดใหม่เองได้ ชื่อนี้จะไประบุที่ชื่อไฟล์ต่อไป
- Preset คือ ขนาดงานที่โปรแกรมกำหนดมาให้ ซึ่งมีหลากหลายขนาดให้เลือก หรือสามารถกำหนดเองจาก ช่อง Width และ Height ได้
- Width คือ ขนาดความกว้างของงาน (จากซ้ายไปขวา) โดยกำหนดหน่วยและขนาดได้เอง จากรูป คือ 1024
   Pixels
- Height คือ ขนาดความกว้างของงาน (จากบนลงล่าง) โดยกำหนดหน่วยและขนาดได้เอง จากรูป คือ 768
   Pixels
- Resolution คือ ความละเอียดของภาพ โดยใส่ตัวเลขค่าความละเอียดของภาพ เช่น งานเว็บหรือรูปที่แสดง บนคอมพิวเตอร์เท่ากับ 72 pixels/inch งานสิ่งพิมพ์เท่ากับ 150-200 pixels/inch

- Color Mode คือ โหมดสีของภาพ ซึ่งประกอบไปด้วย โหมดสี Bitmap, Grayscale, RGB Color, CMYK
   Color, Lab Color
- Background Contents คือ สีพื้นหลังของภาพ เมื่อเริ่มชิ้นงานใหม่ มีดังนี้
  - White กำหนดให้สีพื้นหลังเป็นสีขาว
  - Background Color กำหนดให้สีพื้นหลังเป็นสีเดียวกับ Background
  - Transparent ไม่มีพื้นหลัง
    - 3. หลังจากกำหนดคุณสมบัติต่าง ๆ ให้คลิกปุ่ม OK เพื่อเริ่มชิ้นงานใหม่

#### การบันทึกข้อมูลลงบนไฟล์ (Save)

หลังจากตกแต่งไฟล์ภาพเรียบร้อย จะต้องเก็บบันทึกข้อมูลลงบนไฟล์ (Save) สำหรับการเรียกใช้งานในครั้ง ต่อไป โปรแกรมมีการบันทึกข้อมูลลงบนไฟล์ (Save) อยู่ 3 ลักษณะ คือ

- Save บันทึกไฟล์ในรูปแบบ (Format) ปกติ ซึ่งจะอยู่ในรูปแบบ (Format) ของ PSD
- Save As บันทึกไฟล์ในรูปแบบ (Format) อื่น ๆ ได้ เช่น JPEG, BMP, GIF เป็นต้น
- Save for Web บันทึกไฟล์ในรูปแบบ (Format) สำหรับการใช้งานบนเว็บ เช่น ไฟล์ Html และไฟล์รูปภาพ JPEG, GIF, PGN เป็นต้น

ในที่นี่จะแสดงการใช้งานของ Save และ Save As

1. คลิกที่เมนูคำสั่ง File ที่แถบ Menu bar จากนั้นเลือกคำสั่ง Save หรือ Save As

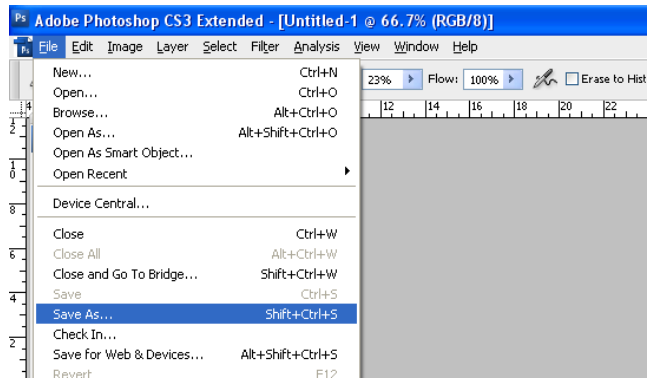

| ive As                                                                                      |                  |                                            |                                             |                                               |                    |                      |             |
|---------------------------------------------------------------------------------------------|------------------|--------------------------------------------|---------------------------------------------|-----------------------------------------------|--------------------|----------------------|-------------|
| 4 🗇                                                                                         | Save įn:         | 🚞 อบรม Photosh                             | юр                                          |                                               |                    | <mark>v</mark> e 🖆 C | 8 8.        |
| Desktop     My Document     My Pictures     My Computer     My Ny Network F     Version Cue | ×<br>,<br>Place: | Name 🔺                                     |                                             | Si                                            | ze Status          | Type<br>folder       | Dat<br>28/1 |
| File <u>n</u> ame:                                                                          |                  | ,psd                                       | <u></u>                                     |                                               | )                  |                      | >           |
| <u>F</u> ormat:                                                                             |                  | Photoshop (* .PSE<br>Save Options<br>Save: | As a Copy<br>Alpha Channels                 | Anno<br>Spot                                  | otations<br>Colors |                      |             |
|                                                                                             |                  | Color:                                     | Use Proof Setup: 1<br>VICC Profile: sRGB II | Working CMYK<br>EC61966-2.1<br>Use Lower Case | Extension          |                      |             |
| Use OS Dialog                                                                               |                  |                                            |                                             |                                               |                    | Save                 | Cancel      |

2. จะปรากฏ Dialog สำหรับกำหนดคุณสมบัติต่าง ๆ ของไฟล์ภาพดังนี้

- ชื่อไฟล์ (File Name)
- รูปแบบของไฟล์ (Format)
- กำหนดคุณสมบัติของการบันทึกไฟล์ (Save Options)
  - As a Copy บันทึกไฟล์เป็นชื่ออื่น รูปแบบ (Format) อื่น ขณะที่ไฟล์เดิมกำลังเปิดใช้งาน
  - Layers จะเก็บคุณสมบัติของ Layer ต่าง ๆ
  - Use Proof setup เก็บค่าโหมดสีที่จะใช้แสดงสีของภาพก่อนจะพิมพ์
  - Thumbnail กำหนดให้ไฟล์ที่บันทึก (Save) สามารถแสดงภาพตัวอย่างใน Dialog ของการเปิดไฟล์
  - Use Lower Case Extension กำหนดให้นามสกุลไฟล์เป็นอักษรตัวเล็ก
    - 3. หลังจากกำหนดคุณสมบัติต่าง ๆ ให้คลิกปุ่ม Save เพื่อบันทึกข้อมูลลงบนไฟล์

#### • เทคนิคการตกแต่งภาพให้กลมกลืน 1

- สร้างไฟล์ภาพใหม่ขนาด 900\*270 pixels (File >> new) ทำการตั้งชื่อและบันทึกไฟล์ว่า logo.psd (ไฟล์ .psd จะสามารถเปิดขึ้นมาแก้ไขได้)
- 2. เปิดภาพ bg2.jpg ขึ้นมา ในที่นี้จะนำภาพนี้มาทำพื้นหลัง

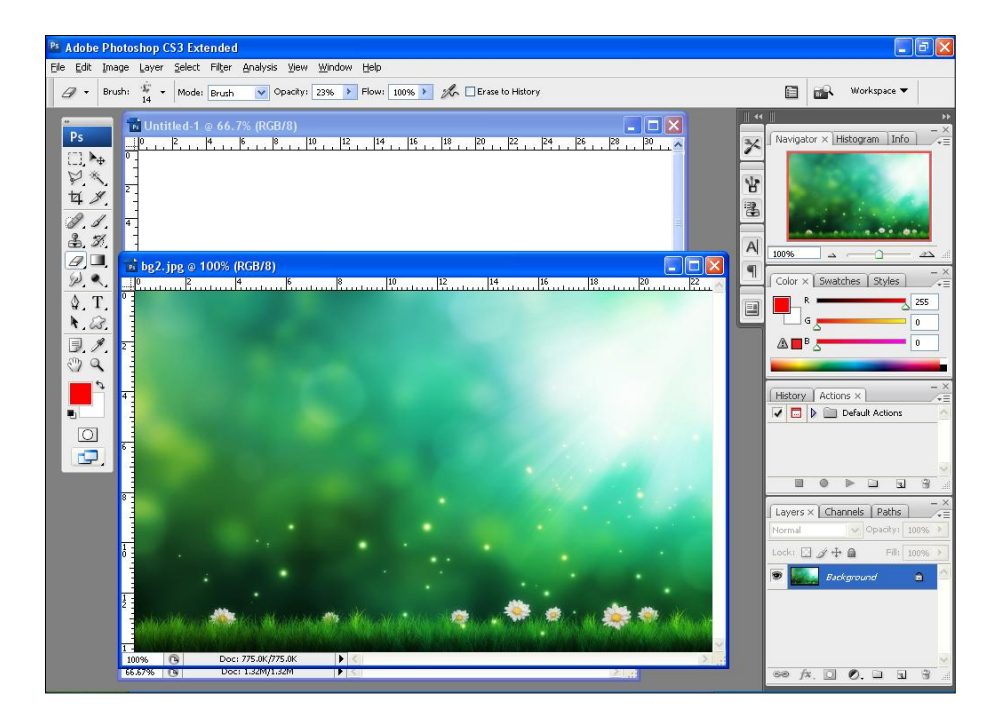

 ทำการเลือกภาพ bg2.jpg ทั้งหมด โดยใช้คำสั่ง Select >> all หรือ ctrl+A จะเกิดเส้นประรอบ ๆ ภาพที่ ทำการเลือก จากนั้นทำการคัดลอกภาพทั้งหมดโดยใช้คำสั่ง Edit >> copy หรือ ctrl+C

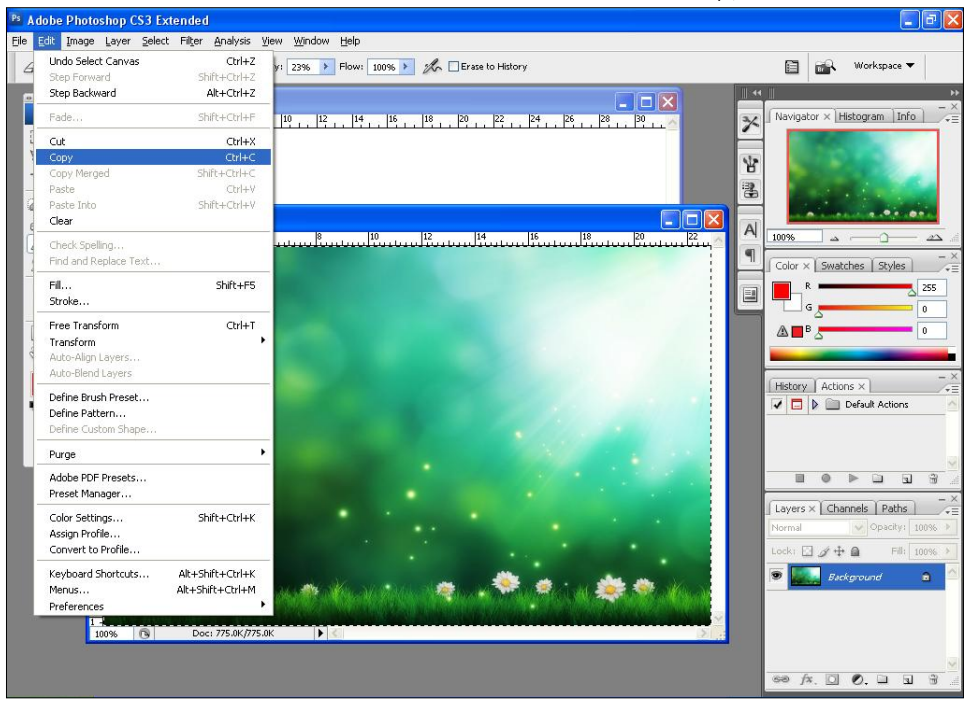

 กลับมาทำงานที่ภาพ logo.psd จากนั้นวางภาพที่ได้ทำการคัดลอกไว้แล้วโดยใช้คำสั่ง Edit >> paste หรือ ctrl+V

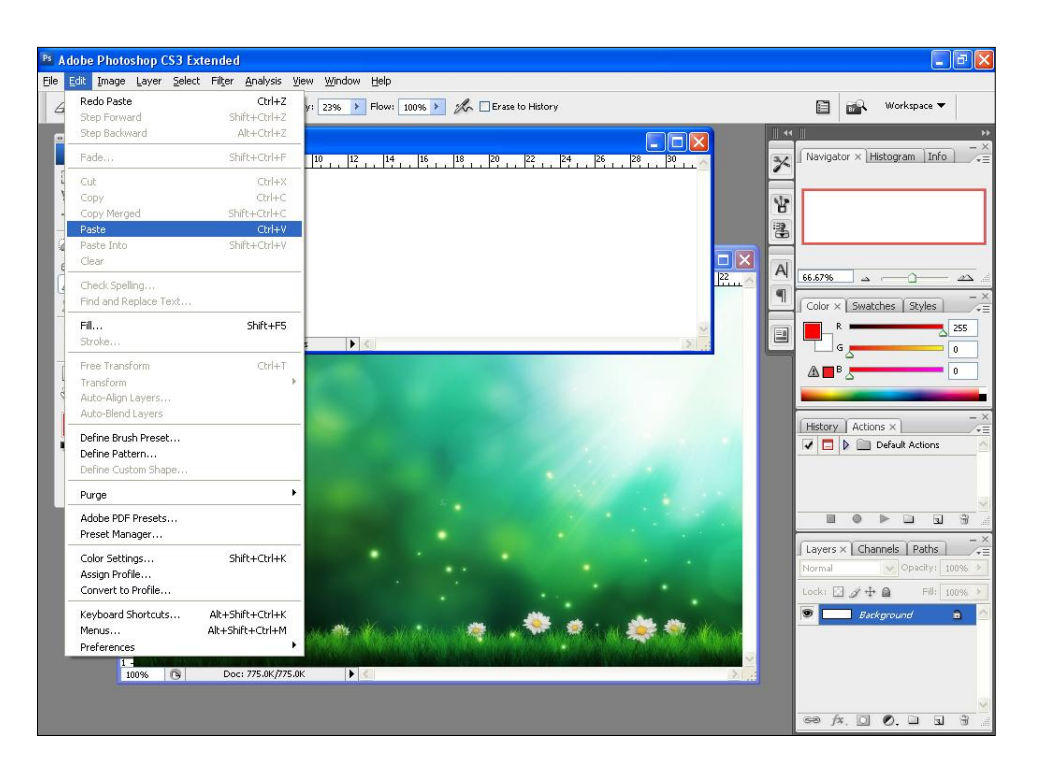

 ภาพที่ถูกคัดลอกไว้จากมาปรากฏบนไฟล์ logo.psd และมี layer เพิ่มเข้ามาอีก 1 layer (สามารถปิดภาพ ต้นฉบับ bg2.jpg ลงได้) \*\*\*layer ที่กำลังทำงานอยู่จะมีสีน้ำเงิน

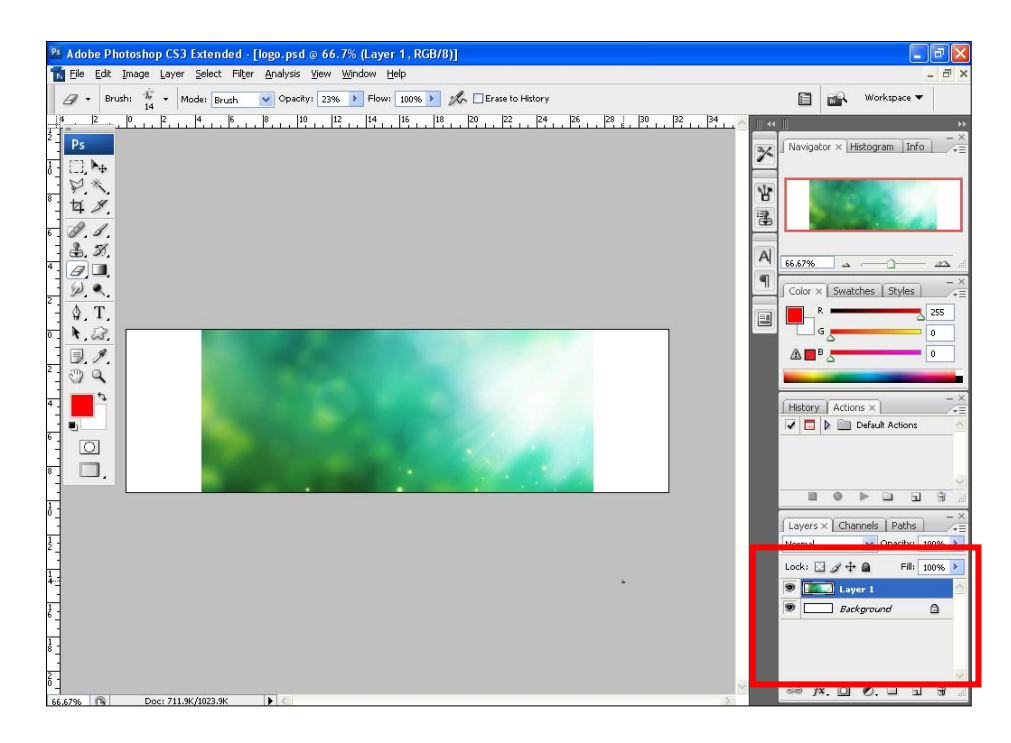

 ปรับขนาดภาพให้พอดีกับความต้องการ โดยใช้คำสั่ง Edit >> free transform หรือ ctrl+T จะปรากฎ กรอบสี่เหลี่ยมขึ้นรอบ ๆ ภาพที่เราต้องการปรับขนาดหรือรูปร่าง

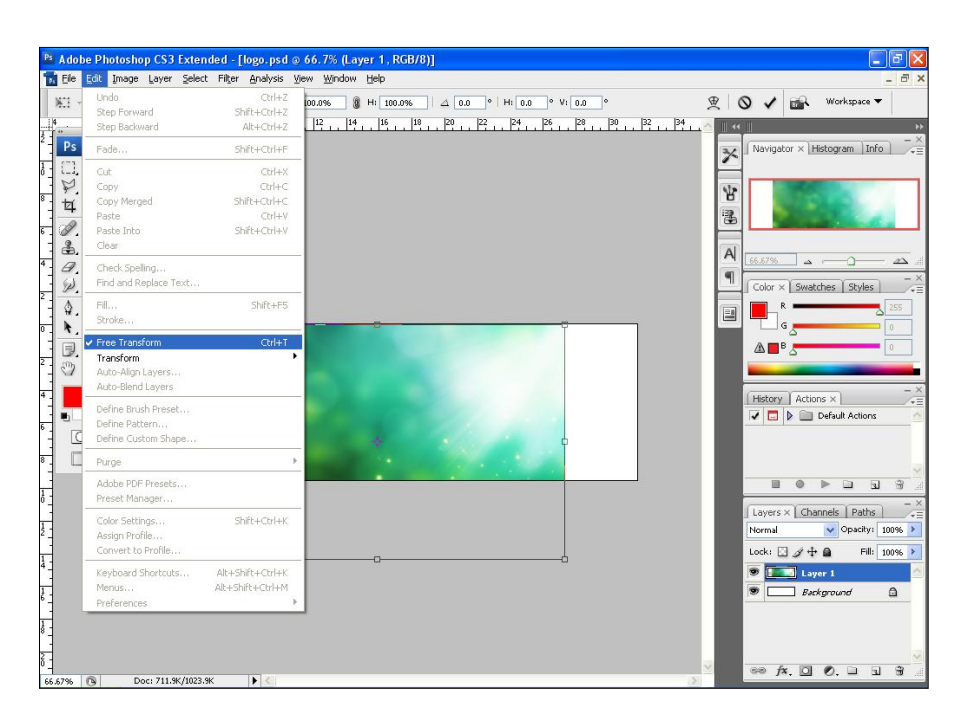

 ใช้เมาส์คลิกและลากที่กรอบสี่เหลี่ยมเพื่อปรับขนาดภาพตามที่ต้องการ หากต้องการให้ภาพมีสมมาตรเท่า เดิมขณะปรับภาพให้กด Shift ค้างไว้ด้วย เมื่อได้ขนาดตามที่ต้องการแล้วให้ กด enter

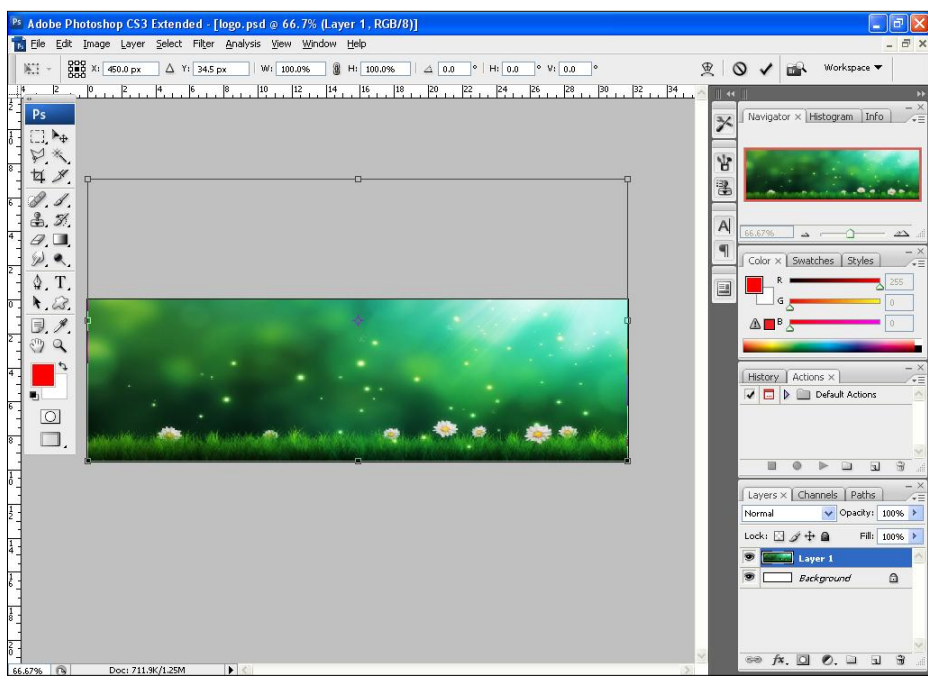

8. เปิดไฟล์ภาพ กันเกรา.jpg ขึ้นมา จากนั้นทำการคัดลอกแล้วนำไปวางไว้ในภาพ logo.psd ปรับและวางไว้ใน ตำแหน่งที่เหมาะสม

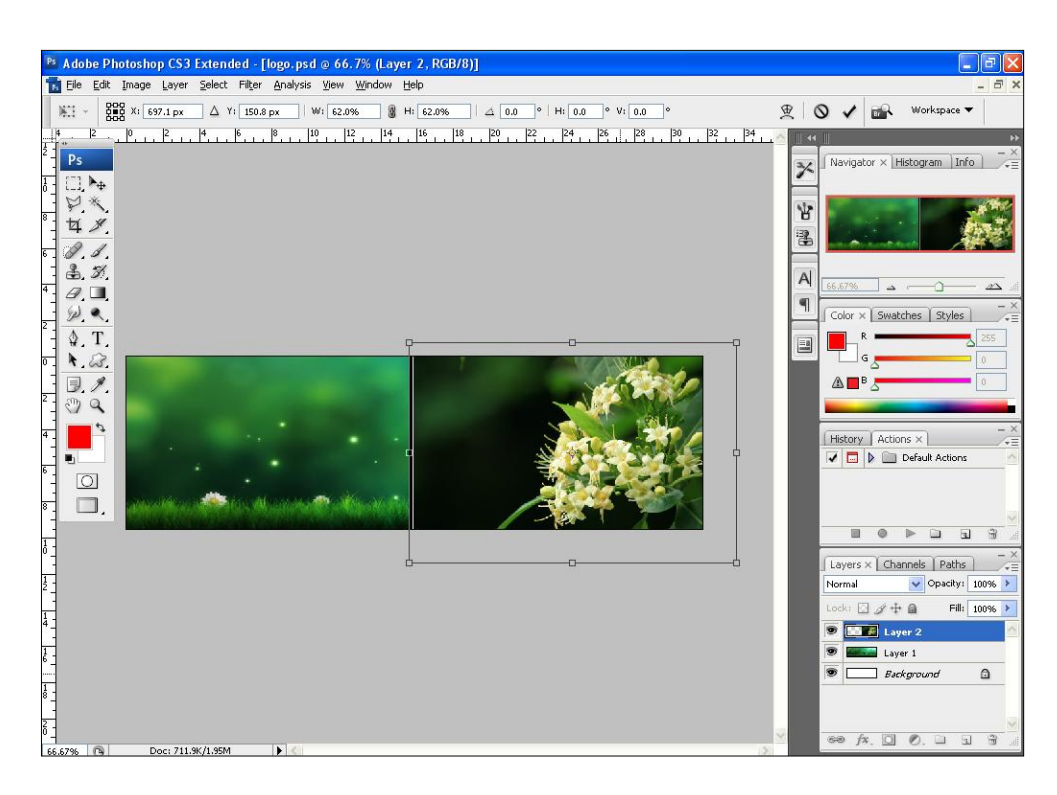

9. เลือกคำสั่ง Eraser tool เพื่อทำการลบขอบของภาพให้ดูกลมกลืนกับภาพพื้นหลัง

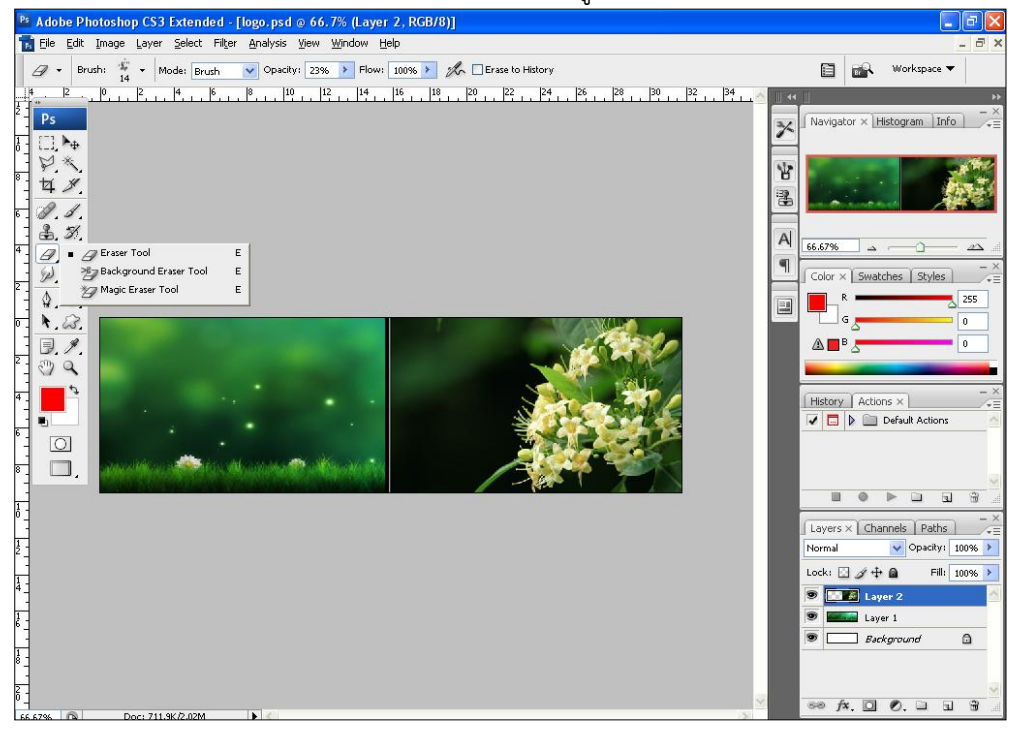

10. ปรับขนาดยางลบให้เป็นแบบ soft round ตามขนาดที่ต้องการ ในที่นี้ใช้ 65 pixcel

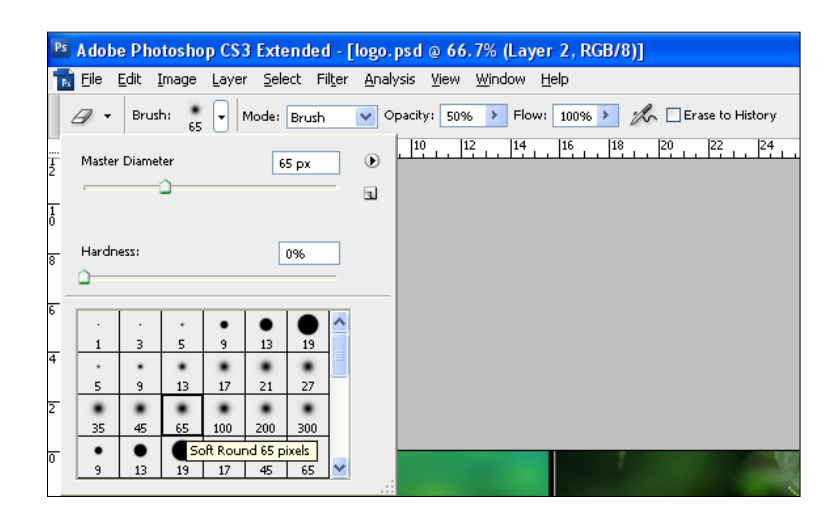

11. ลบขอบภาพให้ดูกลมกลืนและสวยงาม

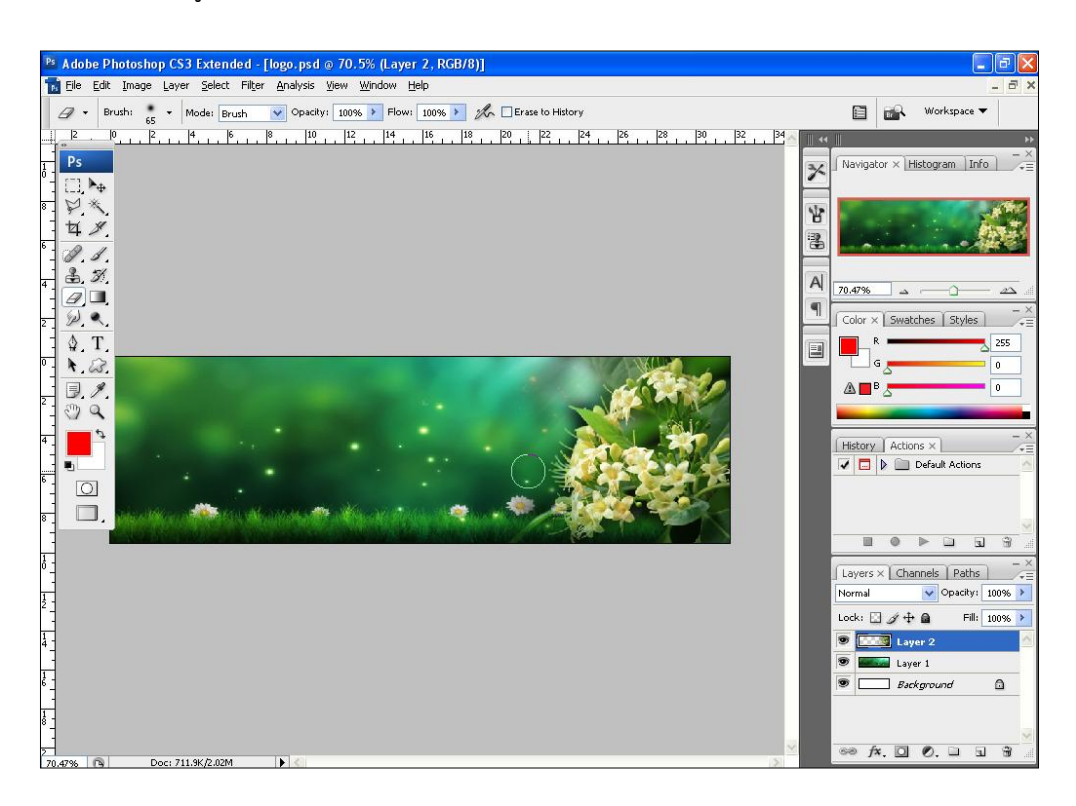

### 🖸 การใส่ข้อความ

 เพื่อให้ข้อความมีความโดดเด่นมากขึ้น ในที่นี้จะทำกรอบให้กับข้อความด้วย เริ่มต้นด้วยการสร้าง layer ใหม่ ขึ้นมา โดยคลิกที่ layer >> new หรือ create new layer ที่ palette layer

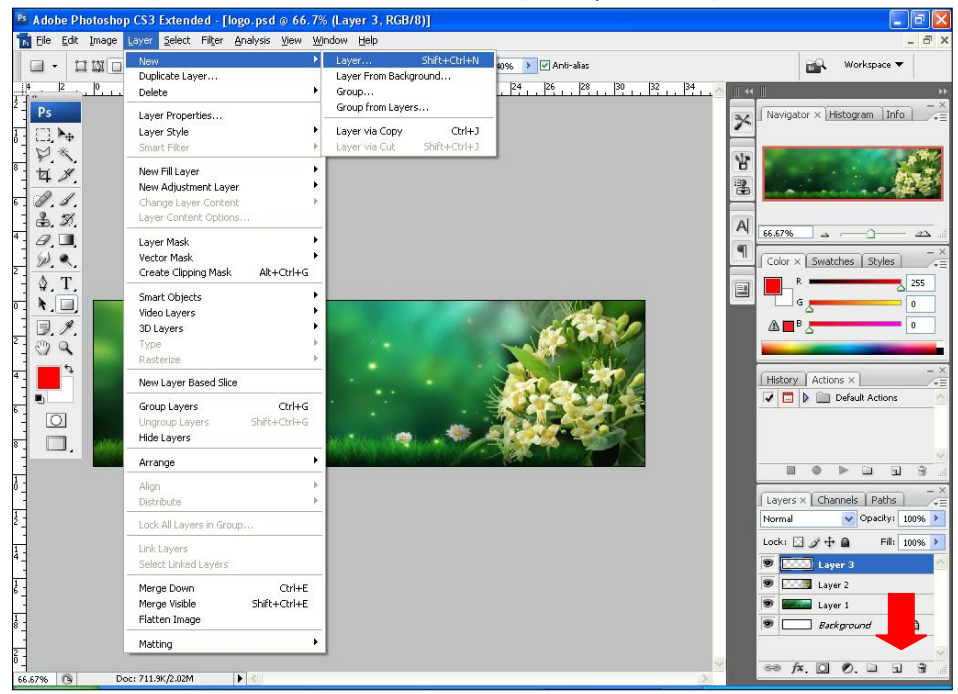

2. เลือกเครื่องมือ Rectangle tool เพื่อวาดภาพสี่เหลี่ยมลงบนภาพ logo.psd

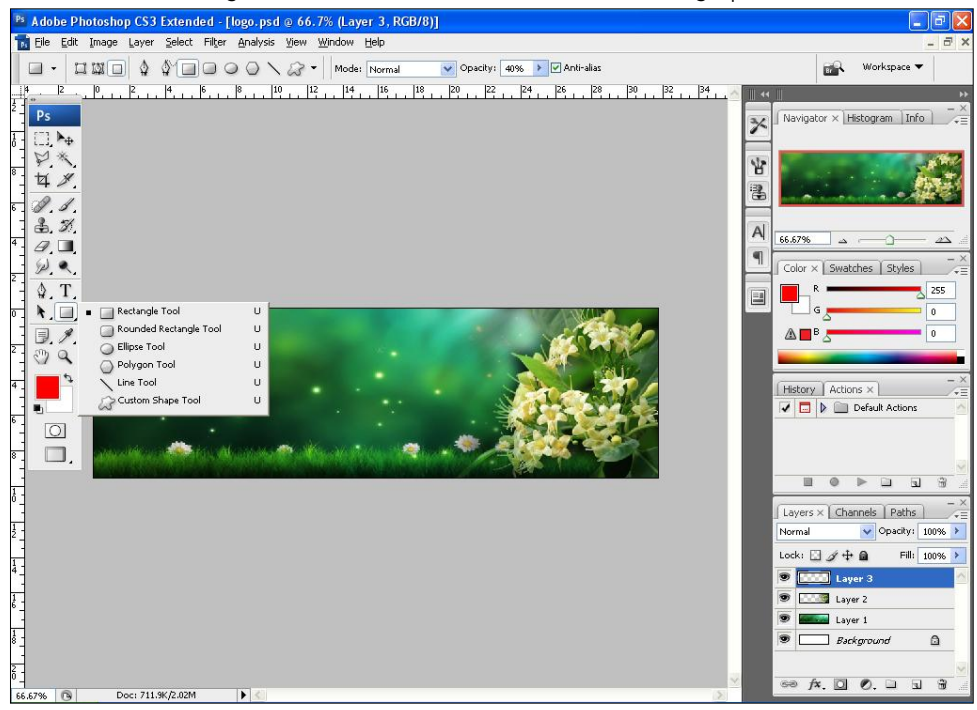

3. กำหนดขนาด สี ความโปร่งแสง จากนั้นวาดภาพสี่เหลี่ยมลงบนภาพ logo.psd ในตำแหน่งตามที่ต้องการ

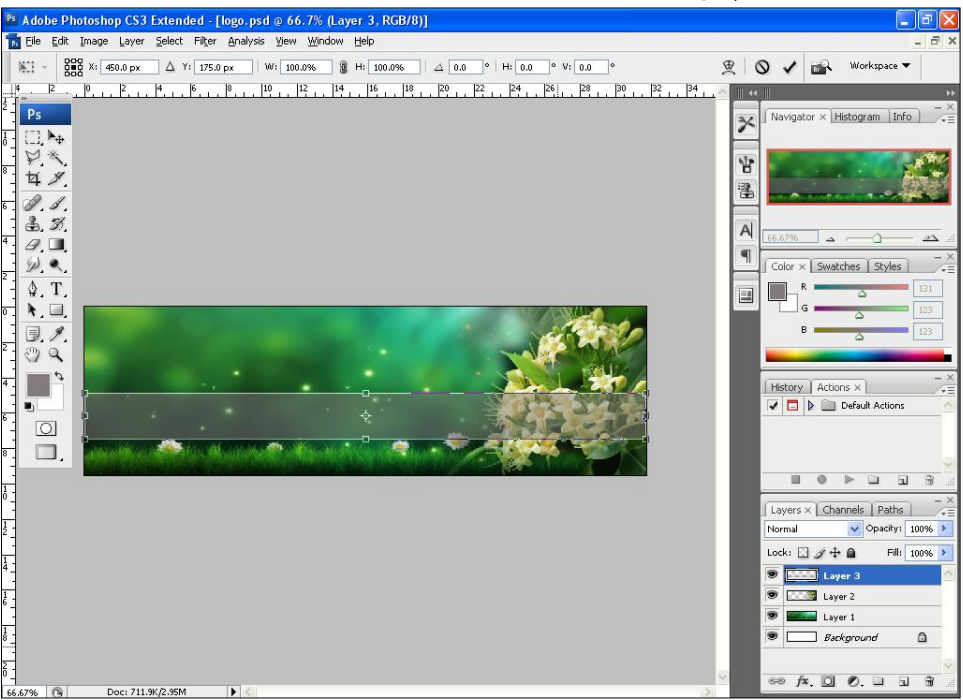

4. เลือกเครื่องมือ horizontal type tool แล้วกำหนดรูปแบบของอักษรตามที่ต้องการ แล้วคลิกเมาส์บนภาพ ในตำแหน่งที่ต้องการวางตัวอักษร จะเกิด cursor กระพริบ จากนั้นพิมพ์ข้อความที่ต้องการลงไป

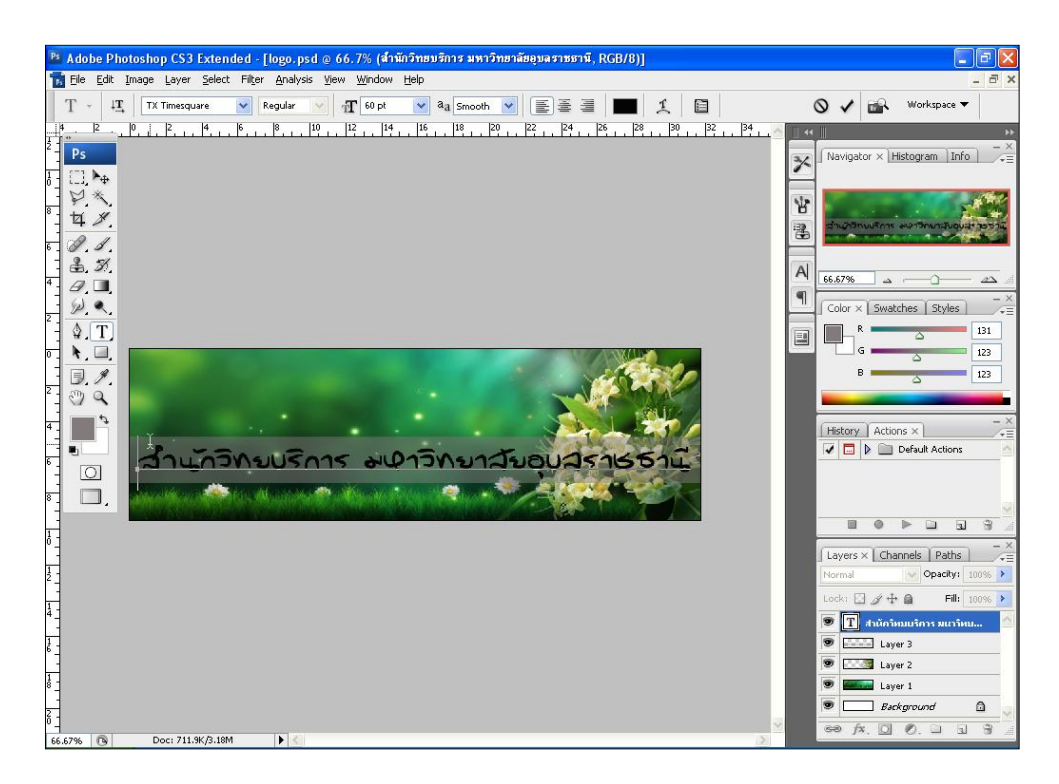

5. หากต้องการในข้อความมีลวดลายที่สวยงามตามที่ต้องการ ให้เปิดไฟล์ภาพที่ต้องการทำเป็นลวดลายขึ้นมา ในที่นี้คือภาพ bg7.jpg เมื่อเปิดไฟล์ภาพมาแล้ว ให้ไปที่ Edit >> define pattern

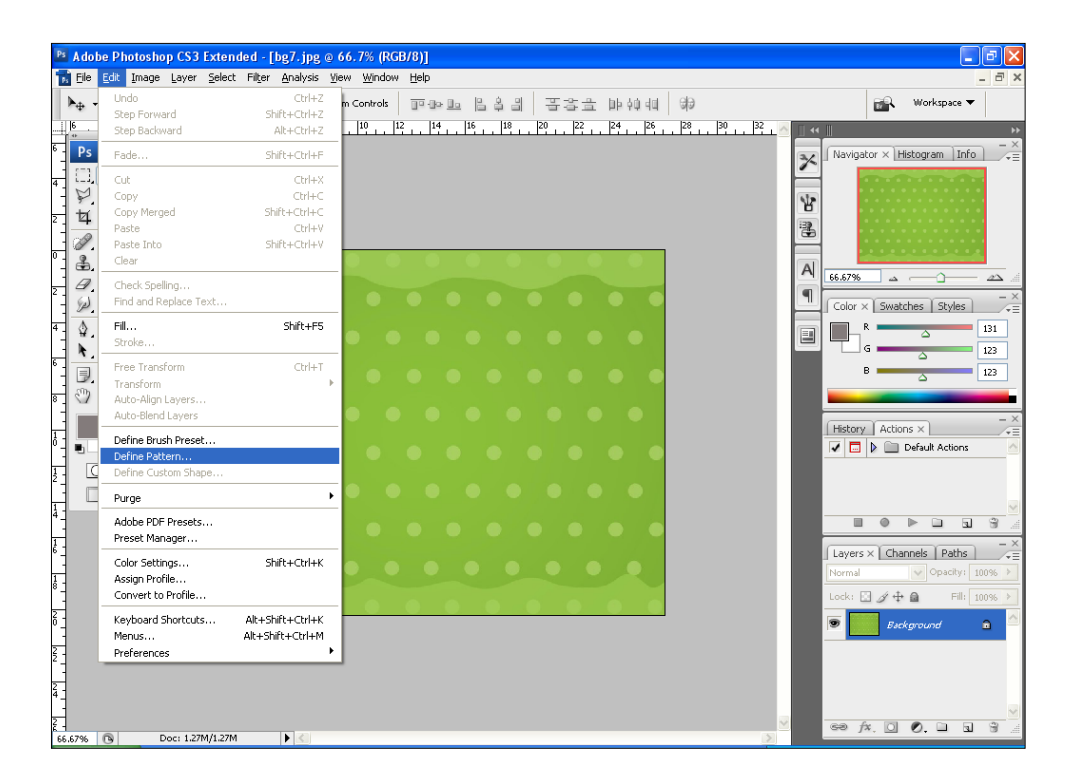

ตั้งชื่อ pattern (เสร็จแล้วสามารถปิดภาพ bg7.jpg ลงได้)

| Pattern Name |                  |              |
|--------------|------------------|--------------|
| Name:        | pattern-logoļjpg | OK<br>Cancel |

6. กลับไปทำงานที่ไฟล์ logo.psd ที่เลเยอร์ของข้อความ คลิก add a layer style แล้วเลือก pattern overlay

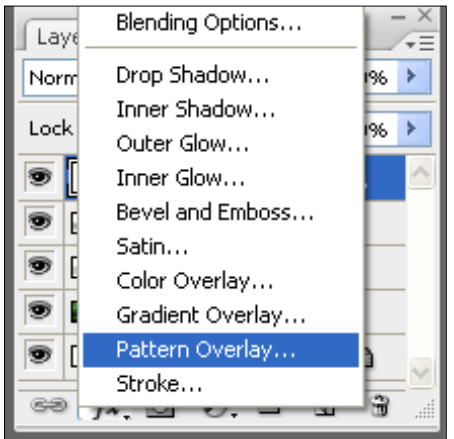

 เลือกรูปแบบ pattern ที่เรากำหนดไว้ ข้อความนั้นก็จะมีลวดลายตามแบบที่เราต้องการ นอกจากนั้นแล้วยัง สามารถเลือกสไตล์อื่น ๆให้กับข้อความซึ่งอยู่ทางด้านซ้ายมือ แล้วกำหนดค่าต่าง ๆ ทางขวามือได้ด้วย เพื่อ ผสมผสานรูปแบบให้ตัวอักษรมีความสวยงามมากขึ้น

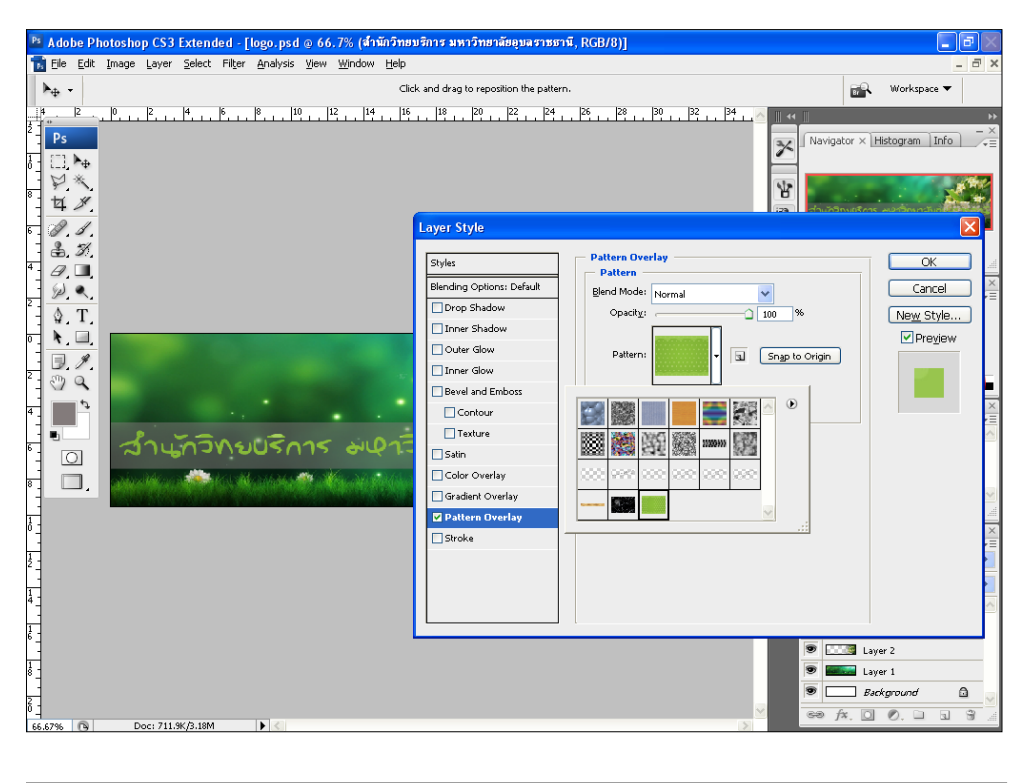

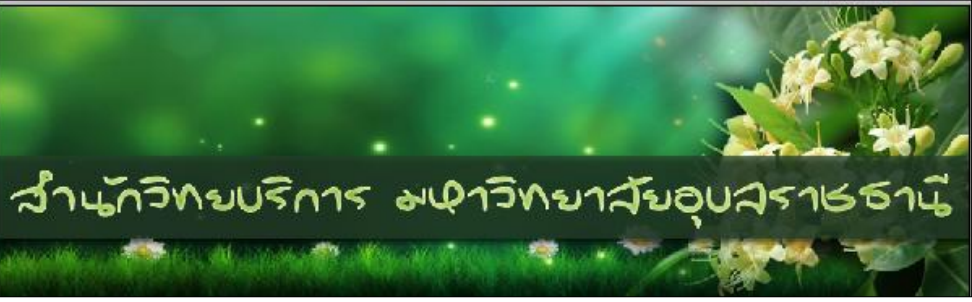

เมื่อได้ภาพและข้อความตามที่ต้องการแล้ว ทำการบันทึกภาพในรูปแบบไฟล์ที่ต้องการจะนำไปใช้งาน เช่น
 \*.jpg \*.gif

# การใช้งาน Layer Style

คลิกที่เมนู Layer > Layer Style > Blending Options จะปรากฏหน้าต่างดังภาพข้างล่าง

| tyles                    | Drop Shadow                      | OK                                  |
|--------------------------|----------------------------------|-------------------------------------|
| lending Options: Default | Blend Mode: Multiply             | Cancel                              |
| Drop Shadow              | Opacity: 75 %                    |                                     |
| Inner Shadow             |                                  | Ne <u>w</u> Style                   |
| Outer Glow (1)           | Angle: 🕐  120 ? 🔽 Use Global Lig | <sup>ght</sup> 🛛 🔽 Pre <u>v</u> iew |
| Inner Glow               | Distance: 5 px                   |                                     |
| Bevel and Emboss         | Spr_ead: 0 %                     |                                     |
| 🗖 Contour                |                                  |                                     |
| 🗖 Texture                |                                  |                                     |
| Satin                    | Quality                          |                                     |
| Color Overlay            | Contour: 🖉 🔽 Anti-aliased        |                                     |
| Gradient Overlay         | Noise:                           | / .                                 |
| Pattern Overlay          |                                  |                                     |
| Stroke                   | Layer Knocks Out Drop Shadow     |                                     |
|                          |                                  |                                     |
|                          | 0                                |                                     |
|                          | E E                              |                                     |

- (1) คือ Style ที่ต้องการใช้กับ Layer ที่เราเลือกไว้ จะมีให้เลือก 10 แบบจากบนลงล่าง
- (2) คือ การกำหนดค่าต่างๆ ของแต่ละ Style ซึ่งจะแตกต่างกันไปในแต่ละ Style

# ตัวอย่างการใช้ Layer Style

| рното            | рното            | рното      |
|------------------|------------------|------------|
| Drop Shadow      | Inner Shadow     | Outer Glow |
| рното            | рното            | рното      |
| Inner Glow       | Bevel and Emboss | Satin      |
| рното            | рното            | PHOTO      |
| Gradient Overlay | Pattern Overlay  | Stroke     |

### • เทคนิคการตกแต่งภาพให้กลมกลืน 2

เรามีวิธีการตกแต่งภาพเพื่อให้มีความกลมกลืนได้อีกวิธีหนึ่ง โดยการใช้เครื่องมือ brush tool และ layer mask โดยมีขั้นตอนต่าง ๆ ดังนี้

- 1. สร้างภาพใหม่ ขนาด 900\*270 pixcel บันทึกไฟล์โดยตั้งชื่อว่า logo2.psd
- 2. เปิดภาพที่ต้องการตกแต่งขึ้นมา ในที่นี้คือภาพ อาคารข้อมูลท้องถิ่น.jpg และ อาคารสารสนเทศ.jpg
- ทำการคัดลอกภาพทั้งสองมาไว้ที่ไฟล์ logo2.psd โดยจัดรู ปร่าง ขนาด และตำแหน่งให้เหมาะสมตามที่ ต้องการ และให้วางภาพเหลื่อมทับกันเล็กน้อย เพื่อความกลมกลืน

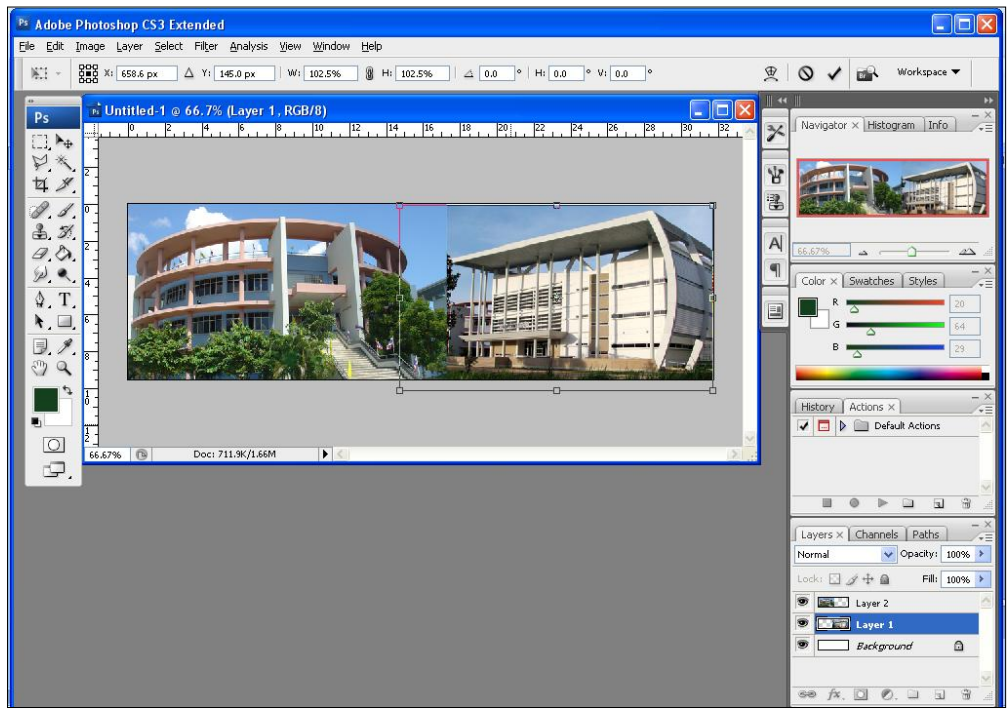

4. คลิกเลือก add layer mark

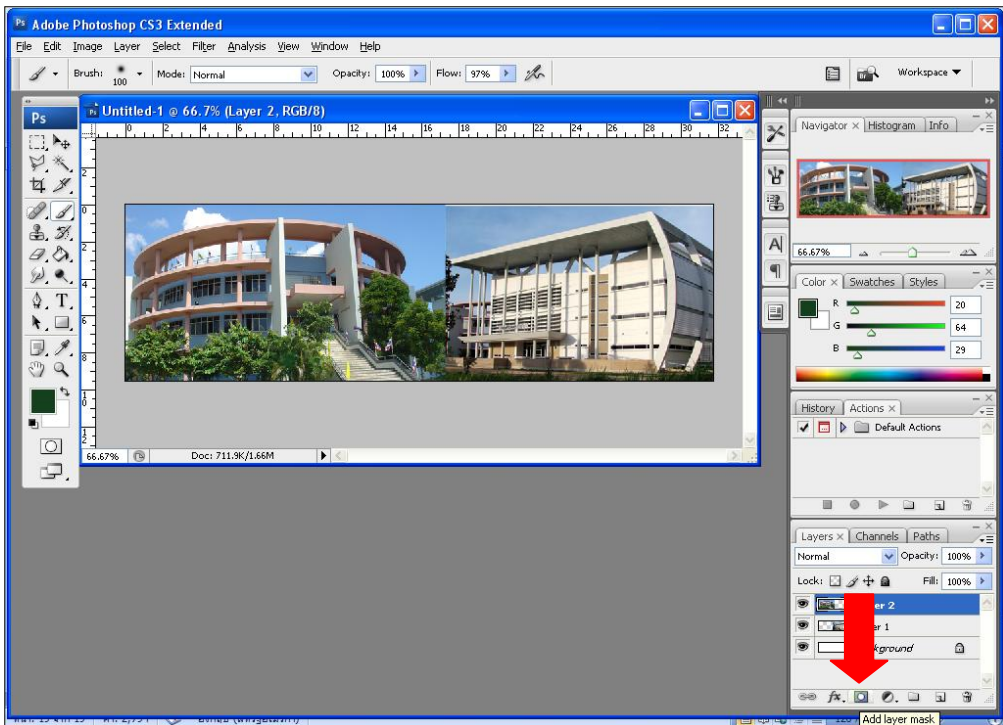

5.จะได้ mask หรือหน้ากากของเลเยอร์นั้นขึ้นมา

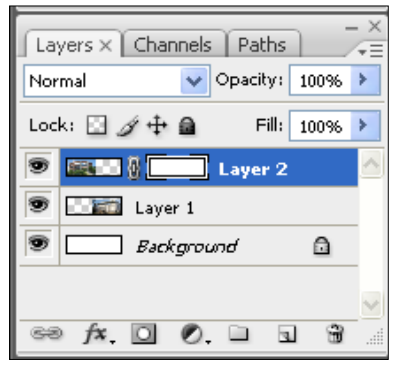

6.เลือกเครื่องมือ brush tool โดยกำหนดหัวแปรงให้เป็นแบบ soft round ตามขนาดที่ต้องการ ในที่นี้ ใช้ 65 pixcel

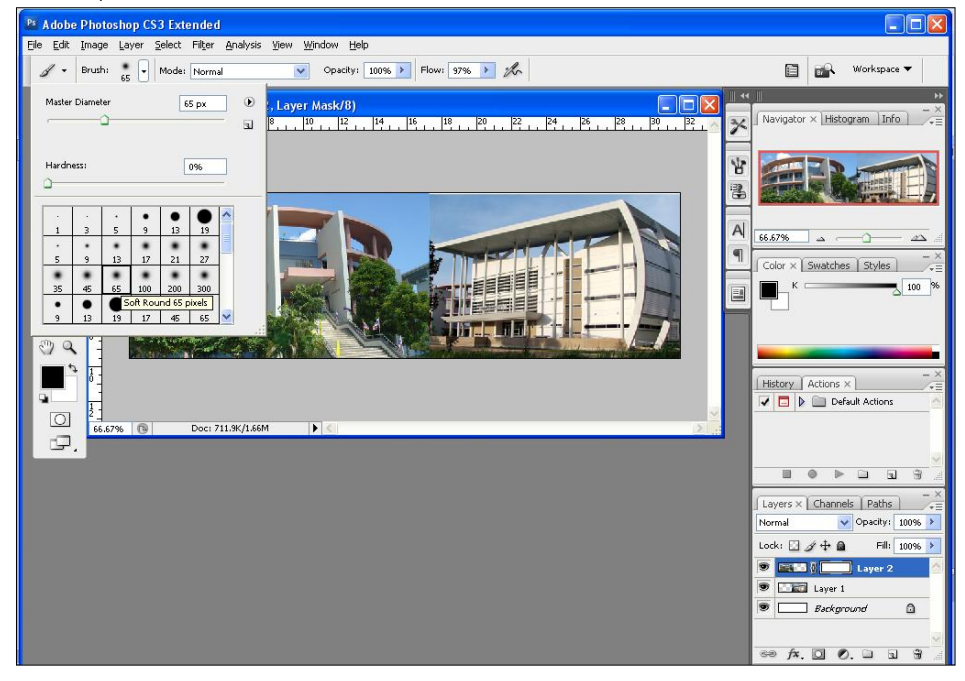

7.นำแปรงไปเกลี่ยที่ภาพให้มีความกลมกลืน โดยสามารถสลับพื้นหน้าพื้นหลังไปมาได้ โดยคลิกที่ลูกศร

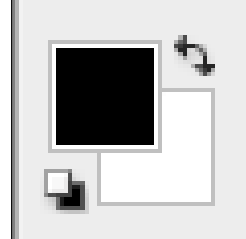

8.เมื่อตกแต่งเสร็จแล้วก็จะได้ภาพที่มีความกลมกลืนกัน ข้อควรระวังภาพที่นำมาใช้ควรมีโทนสีที่ ใกล้เคียงและกลมกลืนกันด้วย เมื่อตกแต่งแล้วจึงจะได้ภาพที่สวยงาม

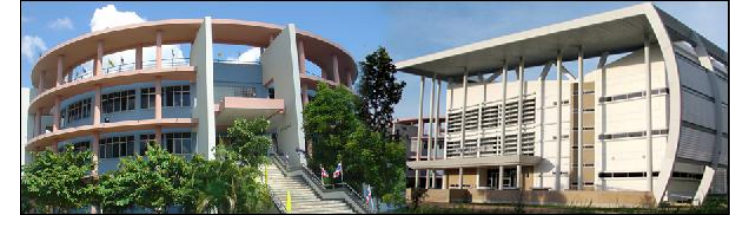

#### เอกสารอ้างอิง

เฉลิมพล นารี. เอกสารประกอบการอบรมเชิงปฏิบัติการ เทคนิคการแต่งภาพให้สวยด้วย Photoshop. ขอนแก่น : งานเทคโนโลยีสารสนเทศและสื่อโสตทัศน์ สำนักวิทยบริการ มหาวิทยาลัยขอนแก่น, 2555. การใช้โปรแกรม Photoshop CS2. ค้นเมื่อวันที่ 12 ตุลาคม 2556 เว็บไซต์ :

http://www.thaicooperative.org/document/manual\_photoshopcs2\_basic.pdf

คู่มือการใช้โปรแกรม Photoshop CS. ค้นเมื่อวันที่ 12 ตุลาคม 2556 เว็บไซต์ :

http://www.slideshare.net/surachet179/photoshop-cs-4672544#

บทความ Photoshop.ค้นเมื่อวันที่ 12 ตุลาคม 2556 เว็บไซต์ : http://www.thainextstep.com/photoshop/photoshop\_article.php.